## Ladíme vzhled a výkon

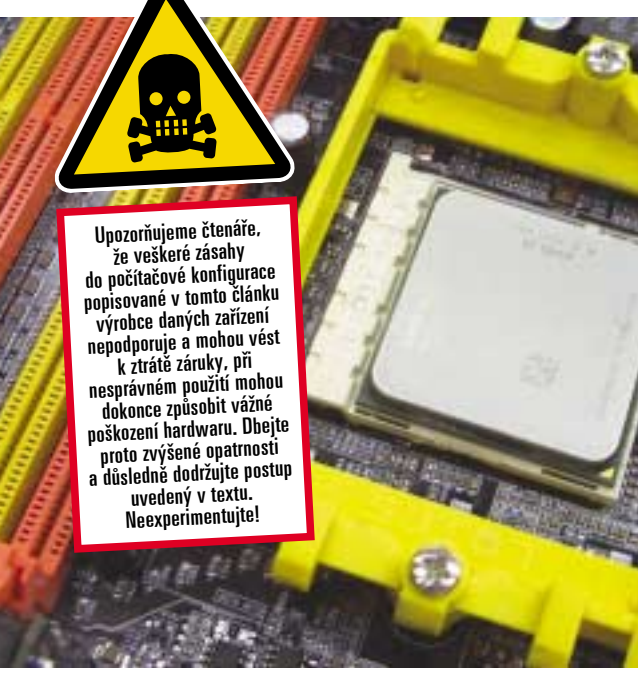

# **Tuning procesoru AMD Athlon 64**

### Zrychlete tep srdce svého počítače

PETR MATUŠKA, LUKÁŠ JONÁK

V dnešním článku navážeme na předchozí díl věnovaný ladění výkonu grafických karet a názorně si předvedeme, jak zvýšit výkon procesoru. Dnes to budou procesory AMD Athlon 64, v příštím čísle se pak budeme věnovat procesorům Intel Pentium 4.

#### Trocha teorie

Zvýšení výkonu je možné, stejně jako u grafických karet, navýšením pracovní frekvence. Ta se určuje dvěma základními parametry – násobitelem a frekvencí Front Side Bus (FSB). Vynásobením těchto dvou hodnot získáme výslednou frekvenci, na níž pracuje daný procesor. Zde je na místě připomenout, jak označuje společnost AMD své procesory. V názvu neudává reálnou frekvenci, nýbrž se jedná o modelové označení procesorů AMD. V praxi to vypadá následovně: procesor AMD Athlon 64 3000+ pracuje na frekvenci 1 800 MHz (násobitel 9×, FSB 200 MHz) a například AMD Athlon 64 3800+ má reálnou frekvenci 2 400 MHz (násobitel 12×, FSB 200 MHz).

Zvýšení výsledné frekvence se tudíž může odehrávat dvěma způsoby. Prvním z nich je zvýšení násobitele, to je ale možné pouze u omezené řady procesorů. V současné době tuto variantu prakticky využít nelze, ovšem u předchozí generace procesorů AMD to možné bylo. Druhým způsobem a u novějších procesorů praktic-

ky jediným dostupným je zvyšování frekvence pomocí FSB. Nastavení této hodnoty je možné v naprosté většině případů v BIOSu základní desky. Některé motherboardy zvládnou zvyšování frekvence přímo z operačního systému Windows díky programu, který dodává výrobce základní desky. Ten funguje pouze s konkrétním modelem, nelze jej použít na ostatní desky, a proto se tímto tématem nebudeme dále zabývat.

Se zvýšením frekvence procesoru stoupá i jeho provozní teplota, tudíž je opět nutné myslet na kvalitní chlazení. Pro dobré výsledky přetaktování je také v mnoha případech nezbytné nepatrně (nebo o trochu více - podle potřeby a ambicí) zvýšit napětí. Základní hodnota napětí všech současných procesorů AMD Athlon 64 se pohybuje na hodnotě 1,4 V, maximální hodnota by tak neměla přesáhnout hranici 1,6 V.

#### Začínáme

Nyní si řekněme něco o konfiguraci počítače, na němž jsme testy prováděli. Byl to procesor AMD Athlon 64 s modelovým označením 3200+, který pracoval na frekvenci 2 000 MHz (násobitel 10× a FSB 200 MHz), postaven byl na jádru Winchester, obsahoval 512 kB cache druhé úrovně a vyroben byl 90nm technologií. Jako základní desku jsme si vybrali top model společnosti DFI s označením DFI Lanparty UT nF4 SLI-DR, pracující s čipovou sadou nVidia nForce4 SLI. Důležitým parametrem byla přítomnost rozšířeného

napájení díky 24pinovému konektoru, jednomu typu Molex a jednomu napájecímu konektoru pro disketovou mechaniku. To umožňuje motherboardu dosahovat extrémně vysokých hodnot FSB a dodávat procesoru a ostatním integrovaným součástkám stabilnější napájení. Operační paměti jsme zvolili značky Mushkin, model 1 GB (DUAL 2  $\times$  512) DDR433 MUSHKIN Redline PC3500 CAS 2-2-2. Použitý 430W zdroj s 24pinovým napájecím konektorem značky Enermax Coolergiant byl nezbytným základem. Testy probíhaly na grafické kartě Asus Extreme N6600GT, pracující na rozhraní PCI Expess ×16. Jako chladič procesoru jsme použili výkonnostně dostačující Gigabyte G-Power Cooler, vybavený systémem Heat-Pipe a nadstandardní velikosti použitého větráku. Chladič i základní desku vám podrobně představíme v příštím čísle.

#### Jdeme na to

V prvním případě jsme testovali v obyčejné ATX počítačové skříni, kde jsme jako chlazení použili pouze jeden větrák a case byla po celou dobu testů otevřená. V druhém případě jsme umístili sestavu do case Sunbeamtech IC-TR-BA Transformer Black, která je přizpůsobena kvalitnímu chlazení uvnitř umístěných počítačových komponent. Po instalaci základní desky a procesoru do patice Socket 939 isme nanesli na procesor teplovodivou pastu a poté instalovali zmiňovaný chladič. Aplikace vodivé pasty je u moderních procesorů téměř nezbytná a z vlastní zkušenosti doporučujeme použít speciální pastu s obsahem stříbra, která vede teplo lépe než pasty silikonové, jež jsou k většině chladičů přibaleny. Instalace zbytku komponent již probíhala standardně.

Po zapnutí počítače zkontrolujeme, zda běží stabilně, a poté stiskem klávesy DEL přejdeme do BIOSu základní desky, kde najdeme všechna potřebná nastavení. Budeme je konkrétně popisovat na základní desce DFI s verzí BIOSu LPNF4SLIDR0310, vvdanou 10, 3, 2005, V BIOSu se nachází mnoho zaiímavých a užitečných nastavení, nás ovšem bude zajímat pouze položka Genie BIOS Setting. V ní nalezněme položky ovlivňující jednak frekvenci procesoru, PCI Express a pamětí, jednak napětí na těchto komponentách. Poté jsme se vrátili do hlavní nabídky a zde vyhledali položku PC Health Status, kde je vidět teplota procesoru a několik jiných údajů týkajících se ostatních chladičů a větráků. Důležitá je pro nás položka CPU CORE Temperature, jež by neměla přesáhnout 60 stupňů Celsia.

Samotné zvýšení frekvence procesoru provedeme v Genie BIOS Setting v položce FSB Bus Frequency, a to nastavením vyšší hodnoty než 200 MHz, která je defaultní. Doporučujeme vždy zvyšovat frekvenci o 5 MHz. a to kvůli stabilitě procesoru. Nvní nastavení uložíme pomocí příkazu Save & Exit Setup v základním menu BIOS. Počítač se restartuje - nyní provedeme sérii zátěžových testů - stejných, jaké jsme použili v předchozím díle. Tím otestujeme stabilitu systému a v případě bezproblémového chodu se

| -0407         |                      |              | E I - 👪           | -0407         |                   |
|---------------|----------------------|--------------|-------------------|---------------|-------------------|
| CPU [Cate]    | Mardsoni   Manup     | SPD [ About  | E                 | CPU [Cate]    | Mardconi   Marris |
| Processo      |                      |              |                   | Processo      |                   |
| Nates         | JelD Altert          | 14 3280+     | AMD               | Nare          | JHE AN            |
| Code Name     | Washedge             | BardD        | 150               | Code Name     | Wachester         |
| Pashage       | Soublet              | 905          | 64                | Pashage       | Sol               |
| Technology    | 0.854 904            | er 14%       | Athian            | Technology    | 0.954             |
| Specification | AMO Allian           | m StPorm     | es 3290+          | Specification | AND M             |
| Fanity        | T. Hubi              | 1 5          | Accery I          | Family        | T. 10             |
| Ext Family    | # Est Made           | TF 4         | Servision 13+8-00 | Ext Family    | if Eat. bis       |
| Instantion:   | MIRCH 2010ard HL     | SSE, 5862, 4 | 5.64              | Industry      | MICH: 2010er      |
| Clefts        |                      | Cate         |                   | Cleft a       |                   |
| Care lipsed   | 2009 814912          | 130.44       | GARBylan          | Care lipsed   | 225011991         |
| Multipler     | +18.0                | L1 Code      | 6413,000          | Multipler     | +18.0             |
| str.          | 281.0.MPU            | Level 2      | ST2 KB/mi         | str           | 225.0 MPU         |
|               |                      |              |                   | B.L. Bank     |                   |
| Розная        | Selection (1771) III | 1.2          | #C0 0             | Prosessio     | Settler [713      |
| 3114231183    |                      |              | Venin 128         | 1110025400    |                   |
| CPU-Z         |                      | - Pr         | Andr UK           | CPU-Z         |                   |

vrátíme do nastavení BIOSu a celou akci budeme opakovat až do frekvence 215 MHz.

#### Pokročilejší nastavení

Při frekvencích FSB nad 215 MHz je nezbytné pozměnit i jiné hodnoty než jen samotnou frekvenci FSB. Je totiž v zájmu zachování maximální stability nutné nepatrně zvýšit napětí procesoru (toto neplatí obecně, protože každý kus procesoru je svým způsobem originál). To se provede v podmenu Genie BIOS Setting v položce CPU VID Start Up Value, která nabízí rozsah 0,8-1,55 V. Vybereme z nabídky hodnotu 1,5 V a potvrdíme. Dále je pak nutné vstoupit do menu DRAM Configuration, kde zvolíme položku DRAM Freqvency Set a v ní nastavíme poměr DRAM ku FSB (poměrem frekvencí operační paměti a systémové sběrnice) na 9 : 10, což přinese výslednou frekvenci pamětí místo 430 MHz (215 × 2) v hodnotě 370 MHz (185  $\times$  2). Při použití pamětí DDR400 tak máme dostatečný prostor pro zvyšování FSB, aniž by to ovlivnilo práci pamětí. Ne všechny modely DDR400 zvládnou vyšší frekvenci, než pro jakou byly navrženy. Nyní je systém připraven tak, abychom mohli již popsaným způsobem zvyšovat frekvenci FSB po 5 MHz až na hodnotu FSB 220 MHz. V tomto okamžiku je třeba u 400MHz pamětí snížit děličku pamětí na poměr 5 : 6, což dává výslednou frekvenci pamětí v základu 166 MHz, resp. 333 MHz. K této frekvenci se dále připočítává rozdíl aktuální FSB a základní hodnoty 200 MHz, to celé 2×. V tomto okamžiku je dobré opět ověřit aktuální teplotu procesoru, která by neměla přesáhnout již zmiňovaných 60 stupňů Celsia.

V redakčních podmínkách (a s obyčejným case s chlazením realizovaným pouze jedním přídavných ventilátorem) jsme se dostali až na frek-

| Procesory                         | <b>3DMark03</b><br>(body) | <b>3DMark05</b><br>(body) | DVD Shring<br>(doba) | <b>Doom3</b><br>(snímky/s) | Half Life2<br>(snímky/s) | Super PI-1M<br>(doba) | PCMark04<br>(body) | <b>LAME</b><br>(doba) |
|-----------------------------------|---------------------------|---------------------------|----------------------|----------------------------|--------------------------|-----------------------|--------------------|-----------------------|
| AMD 3200+ (2000 MHz, FSB 200 Mhz) | 8 311                     | 3 548                     | 11 min. 25 s         | 81,4                       | 69,69                    | 50,000 s              | 4 079              | 9 min. 51 s           |
| AMD 3200+ (2350 MHz, FSB 235 Mhz) | 8 411                     | 3 570                     | 10 min. 54 s         | 86,6                       | 77,52                    | 44,297 s              | 4 147              | 9 min. 1 s            |
| AMD 3200+ (2650 MHz, FSB 265 Mhz) | 8 521                     | 3 612                     | 10 min. 41 s         | 93,9                       | 98,24                    | 44,125 s              | 4 340              | 8 min. 38 s           |

venci procesoru 2 350 MHz, kdy jsme při napětí 1,525 V zaznamenali teplotu procesoru 57 stupňů Celsia. Při jakémkoliv zvýšení frekvence se stal systém již nestabilním. Zde se projevila potřeba nadměrného chlazení, které jsme procesoru a ostatním komponentám zajistili díky osazení do uvedené počítačové skříně Sunbeamtech. V této case isme byly schopni dosáhnout výsledné hodnoty 265 MHz FSB při napájení procesoru 1,55 V a teplotě 48 stupňů Celsia. Výsledná frekvence měla hodnotu 2 650 MHz, což je o 650 MHz více než původní frekvence 2 000 MHz.

#### Když se něco nepovede

V případě, že jste v BIOSu nastavili jakoukoliv chybnou hodnotu nebo zvýšili frekvenci FSB nad hodnotu, kterou je systém schopen zvládnout, počítač nenaběhne ani do nouzového režimu. V tuto chvíli přijde na řadu manuál základní desky, kde je velmi podrobně popsáno, jak vymazat paměť CMOS, v níž jsou uložené hodnoty BIOSu. K vymazání BIOSu může dojít dvěma způsoby – první z nich je vvimutí baterie a vvpojení síťového kabelu z počítače, druhou možností je přepojení tzv. jumperu z jedné kombinace pinů na druhou. Poté stačí odpojit napájecí kabel počítače a během několika sekund bude paměť vymazána. Vše vraťte do původní polohy a zapněte počítač. Zde se ukázala další výhoda zvolené základní desky, neboť spínače pro spuštění a restart počítače byly přímo na základní desce.

#### Doporučení

|                   |                                                                                                    | €cent         |            |
|-------------------|----------------------------------------------------------------------------------------------------|---------------|------------|
| SPD About         | E.                                                                                                    | CPU [Cate]    | Markcer!   |
|                   |                                                                                                    | Processo      |            |
| 64 3280+          | AMD                                                                                                    | Nare          |            |
| BardD             | 150                                                                                                    | Code Name     | Ward       |
| 100               | 64                                                                                                    | Pashage       |            |
| stage 1504        | Achiev                                                                                                    | Technology    | 0.854      |
| inten (St Process | or 3290+                                                                                                    | Specification | 1          |
| H T S             | HOUPY I                                                                                                    | Fordy         | 1.1        |
| NI 1F - F         | leviso 11+#00                                                                                                    | Ext Family    | 1          |
| 1 558, 5562, 48   | 6-64                                                                                                    | Industry      | M00(H).3   |
| Cate              |                                                                                                    | Cleffa        |            |
| LIDes             | GANDARE                                                                                                    | Care Speed    | 2050 81    |
| L1 Code           | 6413,000                                                                                                    | Multiples     | + 13       |
| Level 2           | \$1218.0ml                                                                                                    | str           | 285.03     |
|                   | and the second second se | - Ballinis    |            |
| -                 | 44C.0 0                                                                                                    | Prosessi      | (station ) |
|                   | Veter 128                                                                                                    | 20130156      |            |
| Pe                | heath   UR.                                                                                                    | CPU-Z         |            |
|                   |                                                                                                    |               |            |

Chcete-li se do těchto experimentů pustit, dbejte několika následujících doporučení. Prvním z nich je kvalitní napájecí zdroj - zde se opravdu nevyplatí kupovat levný a neznačkový model, ale lepší je pořídit minimálně 400W zdroj od re-

| Alarm.       | and down in 1995. A MICE |                 |                |
|--------------|--------------------------|-----------------|----------------|
| Code States  | The Real Property lies   | Altero          |                |
| Park see     | Solar In                 |                 |                |
| Technology   | 0.854 90                 | tage 1521       | Achier         |
| petitisten   | AMO Allia                | nem (St.Process | o 1296+        |
| Fanily       | T Hub                    | T S             | Harry I        |
| Let Fanily   | # Est Made               | 6 1F .          | invision II+#0 |
| Instantians' | M0()+).2090+()+          | SSE, 5552, 48   | 6-64           |
| het a        |                          | Cate            |                |
| Care Speed   | 2550 814911              | LTDate          | GARByan        |
| M.Apler      | #18.0                    | L1 Code         | 6413,000       |
| str          | 285.0 MHz                | Level2          | STERBytes      |
|              |                          |                 |                |
| 1 March 1997 | Andrew Franker           |                 | iero in        |

nomovaných výrobců. Druhé doporučení se týká chlazení počítačové sestavy: pro kancelářskou činnost stačí počítač bez přídavného chlazení, ovšem pro naše účely zvyšování frekvence je zapotřebí mít v počítačové skříni systém větráků a chladičů rozmístěných tak, aby co nejefektivněji odváděl přebytečné teplo z case. V našem případě isme u skříně Sunbeamtech IC-TR-BA použili pět přídavných chladičů místo obvyklého jednoho, výsledek byl vidět v podobě lepší možností přetaktování. Třetím je zvolení kvalitní základní desky a v neposlední řadě i dodržování výše popsaných pravidel.

#### Závěr

V redakčních podmínkách se nám podařilo dosáhnout frekvence 2 650 MHz, což představuje 32,5% nárůst frekvence. Toho jsme dosáhli díky speciálně připravenému case, v obyčejném se nám podařilo dosáhnout pouze maximální frekvence 2 350 MHz, což je pouze 17,5% nárůst. Jak se toto zvýšení projeví na výkonu procesoru, se můžete přesvědčit v přiložené tabulce. Co se ovšem povedlo nám, nemusí se povést někomu jinému. Zde záleží zejména na kombinaci základní desky, pamětí a procesoru. Ne každý procesor je totiž schopen dosáhnout podobných výsledků, jakých jsme dosáhli my. Popisované chování je typické pro tuto základní desku, u jiných modelů a jiných značek se mohou názvy a počet nastavení lišit. Záleží pouze na každém z vás, zda zvýšení frekvence stojí za podstoupené riziko.

Do testu nám základní desku DFI zapůjčila společnost Ridea Distribution (www.ridea.cz), procesor AMD Athlon 64 3200+, operační paměti Mushkin a napájecí zdroj Enermax pak společnost FOX Computers, s. r. o. 5 0287 5 0288/0K 🗆